# Web 問診・結果 操作マニュアル

Web 問 結果 操作マニュアル

2025.03

# Web 問診・結果 操作マニュアル

| 1 <b>7</b> | カウントの登録      |
|------------|--------------|
| 1-1        | ログイン(WEB 問診) |
| 1-2        | アカウント登録      |
| 2 We       | b 問診の入力6     |
| 2-1        | 問診選択         |
| 2–2        | 問診入力         |
| 3 We       | b 結果の閲覧8     |
| 3-1        | ログイン(Web 結果) |
| 3–2        | 結果閲覧コード入力9   |
| 3–3        | 結果閲覧10       |

# 1 アカウントの登録

# 1-1 ログイン (WEB 問診)

#### 【受診カード】

| 10 LOT 0101                                                                                                    |                                                                                                    |                                                                                                    |                                                                                                    |
|----------------------------------------------------------------------------------------------------|----------------------------------------------------------------------------------------------------|----------------------------------------------------------------------------------------------------|----------------------------------------------------------------------------------------------------|
| 十597-0081<br>大阪府貝塚市麻生中907-1                                                                                                    |                                                                                                    | 医療法人 厚生会(見                                                                                                    | 本)                                                                                                    |
| コウセイカイ ハジメ<br>厚生会 ー 様                                                                                                    |                                                                                                    | 役員                                                                                                    |                                                                                                    |
| ● 受診日の前日<br>760 期間に56500                                                                                                    | までに Wel                                                                                                    | b問診にご回答                                                                                                    | お願いします/                                                                                                    |
| 763 F 23                                                                                                    | ユーザーID                                                                                                    | 10000131                                                                                                    | 8906                                                                                                    |
|                                                                                                    | パスワード                                                                                                    | Fkve55                                                                                                    | 80                                                                                                    |
| URREA<br>ボバリコンをご利用の場合は<br>Web開設イージ https://www.all<br>【受診カード】(は必                                                                                                    | :下記 URL にアクセ:<br>al-reservation.jp/kouse<br>ず切り離して修                                                                                                    | スいただくか国憲法人専生<br>ekair<br>国専主人専生会<br>建診当日、受付まて                                                                                                    | 会 HP よりご回答ください<br>意思 https://kouseikai-mc.jp<br>つお持ちください                                                                                                    |
|                                                                                                    | :下記 URL にアクセ:<br>Wireservation Joikouss<br>ず切り離してく<br>い生年月11年と「朝田                                                                                                    | スいただくか医療法人塚生<br>iskai 医療法人原生金<br>建診当日、受付まて<br>けつうえ、開通いがあればTite                                                                                                    | 会HPよりご開拓ください<br>使来 https://bouteflaimcip<br>でお持ちください<br>してください                                                                                                    |
|                                                                                                    | <ul> <li>・ 下記 URL にアクセ:<br/>は reservation joilcost<br/>すびりり離してそ<br/>・ 生年月日56と「毎日<br/>登録日<br/>巻法人 厚生会()</li> </ul>                                                                                                    | スいただくか困惑法人厚生<br>elkal: E#世人厚生き<br>建診当日、受付まて<br>(のうえ、閉塞いがあればTiE<br>9町G:<br>見本)                                                                                                    | ☆ HP よりご照着ください<br>(注意) https://buseRaine.jp<br>のお持ちください<br>してください                                                                                                    |
|                                                                                                    | <ul> <li>・ 下記 URL にアクセ:<br/>は reservation [pikousi<br/>すりり 踏してく<br/>ち 生年月日等をご確認<br/>感知品<br/>原日日<br/>適法人 厚生会(<br/>直</li> </ul>                                                                                                    | スいただくか照像法人様は<br>(A) (A) (A) (A) (A) (A) (A) (A) (A) (A)                                                                                                    | 会 HP よりご覧等ください<br>(1) (1) (1) (1) (1) (1) (1) (1) (1) (1)                                                                                                    |
|                                                                                                    | TRURLにアクセン<br>wireservation.jpRousi<br>す切り離してく<br>い 生年月1時をご保護<br>様が已<br>様が已<br>着<br>ジメ                                                                                                    | スいただくか振奏法人様生<br>ekkai 国際正人様立立<br>建設当日、受付まて<br>のう入、類素いやあわば打正<br>3950<br>夏本)<br>第二章 夏 1996                                                                                                    | <ul> <li>油 P よりご言語ください</li> <li>ゴ https://outeRial-mc.jp</li> <li>むお持ちください</li> <li>してください</li> <li>1 - 0.9 - 0.1 酒 43</li> </ul>                                                                                                    |
| CONTRACTOR     CONTRACTOR     CONTRACTON     CONTRACTON     CONTRACTON | TRURLにアクセン<br>はinservation」pRoosi<br>すりり離してく<br>すりり離してく<br>はいい<br>のでの「ない」<br>ないの「ない」<br>ないの「ない」<br>ないの「ない」<br>ないの「ない」<br>ないの「ない」<br>ないの「ない」<br>ないの「ない」<br>ないの「ない」<br>ないの「ない」<br>ないの「ない」<br>ないの「ない」<br>ないの「ない」<br>ないの「ない」<br>ないの」<br>ないの<br>は、<br>ないの「ない」<br>ないの<br>して、<br>ない、<br>ない、<br>ない、<br>ない、<br>ない、<br>ない、<br>ない、<br>ない、<br>ない、<br>ない                                                                                                    | スいただくか振奏法人様な<br>日期2人様なな<br>1980日、受付まて<br>3980日<br>夏本)<br>高田 夏 1980<br>夏本)<br>高田 夏 1980<br>夏本)                                                                                                    | <ul> <li>(金) HP よじご前そください</li> <li>(本市内にKoueRid-mc)p</li> <li>(本市内ちください)</li> <li>(マス市内ちください)</li> <li>(マス市内ちください)</li> <li>(マス市内ちく)</li> <li>(マス市内ちく)</li> <li>(マス市</li></ul> |
|                                                                                                    | TEURLにアクセ<br>wireservation_jpRousi<br>す切り離して<br>う生年月日等とご報知<br>優勝日<br>微法人 厚生会(<br>責<br>ジメ                                                                                                    | スいただくか振奏法人員2<br>mkai 臣用2人男王名<br>建珍当日、受付まて<br>りかうえ、第名いちをわばTE<br>男称日<br>長本)<br>第二日 1918<br>第二日 1918 | 金 HP よじご 医茶ください<br>■ https://bookiai.et.ga<br>*お持ちください<br>してください<br>してください<br>してください。<br>1 · (0.9 · (0.1) 重 43<br>章 2025.03.31<br>999993749774                                                                                                    |
|                                                                                                    | TE URL にアクセ.<br>with reservation jp Roose<br>すりり酸してく<br>いまた月日をとくのの<br>構造の<br>構造の<br>構造の<br>の<br>メート<br>の<br>、<br>の<br>、<br>の<br>の<br>、<br>の<br>、<br>の<br>、<br>の<br>、<br>の<br>、<br>の<br>の<br>、<br>の<br>、<br>の<br>の<br>、<br>の<br>の<br>、<br>の<br>、<br>の<br>の<br>の<br>、<br>の<br>の<br>、<br>の<br>の<br>、<br>の<br>の<br>の<br>、<br>の<br>の<br>の<br>の<br>の<br>の<br>の<br>の<br>の<br>の<br>の<br>の<br>、<br>の<br>の<br>の<br>の<br>の<br>、<br>の<br>の<br>の<br>の<br>の<br>の<br>の<br>の<br>の<br>の<br>の<br>の<br>の | スパンただくか戦略法人様型<br>ekkel 日間正人様立の<br>目前日<br>日前日<br>日前日<br>日前日<br>日前日<br>日前日<br>日前日<br>日前日<br>日前日<br>日前日                                                                                                    |                                                                                                    |

①Web 問診サイトヘアクセスします。

スマートフォン等をお持ちの方は、厚生会から配布されている

【受診カード】に記載してある QR コードを読み取り、

アクセスして下さい。

PC をご利用の方は下記の URL を入力してアクセスして下さい。

【Web 問診 URL】 https://www.aitel-reservation.jp/kouseikai/

### 【ログイン画面】

| ユーザーID  |             |
|---------|-------------|
| バスワード   |             |
| □ ユーザーI | ●<br>Dを保存する |
|         | ログイン        |

②ログインを行います。

【受診カード】に記載されているユーザーID・パスワードを入力し、

[ログイン]をクリックします。

# 1-2 アカウント登録

#### 【アカウント登録画面】

| 健診 DX トータルソリューション 谷 i Lone メロレン ローク レンリューション | ③アカウント       |
|----------------------------------------------|--------------|
|                                              | 下記項目は        |
|                                              | •氏名(姓)       |
| アカウント登録                                      | •氏名(名)       |
| 登録情報                                         | ・カナ氏名(如      |
| 氏名(姓)参须                                      | │<br>・カナ氏名(彳 |
| 全角文字                                         | Ⅰ・性別         |
| 氏名(名) 必須                                     |              |
| 全角文字                                         | • 生年月日       |
| カナ氏名(姓) 参須                                   |              |
| 全角カタカナ                                       |              |
| カナ氏名 (名) 🛛 🔉 🕅                               |              |
| 全角力タカナ                                       |              |
| 性別 参须                                        |              |
| 男性女性                                         |              |
| 生年月日後須                                       |              |
| 1965 (昭和40年) 🗸 月 🖌 日 🖌                       |              |
| メールアドレス                                      |              |
| メールアドレス                                      | <br>  ④[利用規約 |
| メールアトレス (確認用)<br>メールアドレス (確認用)               | <br>  内容をご研  |
| 利用規約                                         | エーックナッ       |
| □ 利用規約に同意する                                  | F1998        |
|                                              | 「結果■■/言      |
| 結果配信について                                     |              |
| 結果配信に関する同意事項                                 | 結果配信(        |
| □ 受診結果の配信を希望する                               | 内容をご研        |
| 次~                                           | <br>  チェックを. |

登録を行います。 必須項目となっておりますので、必ず入力して下さい。 ※全角文字で入力して下さい ※全角文字で入力して下さい 性) ※全角カナで入力して下さい ※全角カナで入力して下さい 名) ]]をクリックすると、規約内容が表示されます。 確認いただき、[利用規約に同意する]に つけます。 に関する同意事項]をクリックすると、 の同意事項の内容が表示されます。 確認いただき、[受診結果の配信を希望する]に 入れ「次へ」をクリックします。

【アカウント入力確認画面】

| $\begin{array}{c} \underset{l}{\underset{l}{\underset{l}{\underset{l}{\underset{l}{\underset{l}{\underset{l}{l$                        |
|----------------------------------------------------------------------------------------------------|
| 入力内容確認                                                                                                    |
| 入力内容をご確認ください。誤りがなければ登録ボタンを押し<br>てください。                                                                                                 |
| 氏名<br><b>厚生会 ー</b><br>カナ氏名<br><b>コウセイカイ ハジメ</b><br>性別<br><b>男性</b><br>生年月日<br><b>1982年5月26日</b><br>パスワード<br><br>結果配信の同意<br><b>希望する</b> |
| 修正する 登録する                                                                                                    |

⑥アカウント入力内容が表示されます。

誤りがないか確認してください。

(修正する場合「修正する」をクリックしてください。)

# 【アカウント登録完了画面】

| 健診 DX トータルソリューション<br>してないためでは、<br>こうううう |
|-----------------------------------------|
| 登録完了                                    |
| アカウント情報の登録が完了しました。                      |
| トップに戻る                                  |

⑦アカウント登録が完了します。
[トップに戻る]をクリックします。

# 2 Web 問診の入力

## 2-1 問診選択

#### 【メニュー画面】

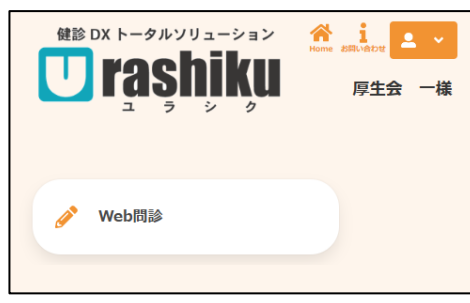

⑧[Web 問診]をクリックします。

#### 【問診回答状況】

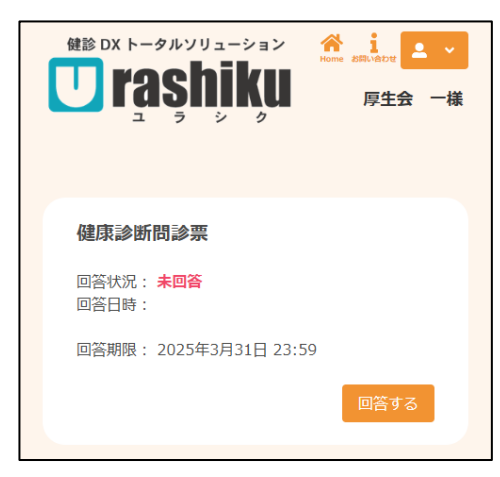

⑨問診に[回答する]をクリックします。

画面に表示された回答期限までに入力して下さい。

# 2-2 問診入力

【問診入力画面】

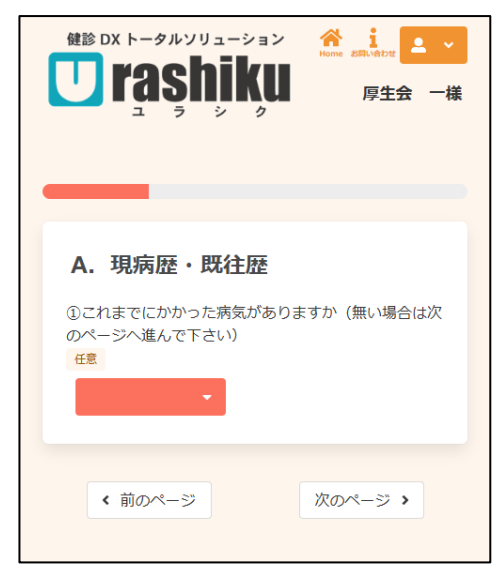

⑪ページごとの問診にすべて回答してください。

# 【回答内容の確認】

| 4.現在の職場での直近1か月間の1日当たりの平均労<br>働時間  |
|-----------------------------------|
| 今回の回答<br>6∼8時間未満                  |
| 5.現在の職場での直近1か月間の1週間当たりの平<br>均労働日数 |
| 今回の回答<br>5日間                      |
| 修正する                              |
| 回答を登録する                           |

①回答内容を確認し、「回答を登録する」をクリックします。 修正が必要な場合は、「修正する」から再度入力することが できます。

### 【問診回答状況の確認】

| 健診 DX トータルソリューション<br>い<br>「<br>「<br>「<br>こ<br>う<br>ら<br>う<br>う<br>う<br>う | ≗ |
|--------------------------------------------------------------------------|---|
| 健康診断問診票                                                                  |   |
| 回答状況 : 回答済み<br>回答日時 : 2025年2月26日 17:15                                   |   |
| 回答期限: 2025年3月31日 23:59                                                   |   |
| 確認する                                                                     | 3 |

12問診入力の完了です。

回答状況が「回答済み」になっていることを確認して下さい。

# 3 Web 結果の閲覧

### 3-1 ログイン (Web 結果)

#### 【結果案内票】

| Wel                                                                                                    | o で健康診園                                                                                                    | 新結果をご確                                                                                              | 認いただけ                                                           | ます                                                                                                    |
|----------------------------------------------------------------------------------------------------|----------------------------------------------------------------------------------------------------|----------------------------------------------------------------------------------------------------|-----------------------------------------------------------------|----------------------------------------------------------------------------------------------------|
|                                                                                                    |                                                                                                    | イン情報                                                                                                |                                                                 |                                                                                                    |
| 7398<br>2512                                                                                                    |                                                                                                    | サーID<br>ワード                                                                                         |                                                                 |                                                                                                    |
|                                                                                                    |                                                                                                    | 閲覧コード 生年                                                                                            | 月日の月日(4桁)を入;                                                    | カしてください                                                                                                    |
|                                                                                                    |                                                                                                    | (例)8月                                                                                               | 1 日生まれの方は 「08                                                   | 01」となります                                                                                                    |
| ※パソコンをご利用<br>医療法人厚生会                                                                                                    | の場合は医療法人厚<br>除素 https://kouseikai-                                                                                                    | 主会 HP よりアクセスい<br>mc.jp/ Web結果ペー                                                                     | いただくか下記 URL を,<br>ジ https://www.aitel-rese                      | 入力してください。<br>rvation.jp/kouseikai/                                                                                                    |
| Web 結果の流れ                                                                                                    | 詳しいご利用方法は                                                                                                    | <b>東面をご覧ください</b> 。                                                                                  |                                                                 |                                                                                                    |
| ①QR コード読込                                                                                                    | ③ログイン                                                                                                    | ④Web 結果選択                                                                                           | ④結果閲覧コード入力                                                      | ③結果確認                                                                                                    |
|                                                                                                    |                                                                                                    | Wrob KSRR                                                                                           | * * * *<br>                                                     | XXXXXX         xxxxx         xxxxx         xxxxx         xxxxx         xxxxx         xxxxx         xxxxx         xxxxx         xxxxx         xxxxx         xxxxx         xxxxx         xxxxx         xxxxx         xxxxx         xxxx         xxxx         xxx         xxx         xxx         xxx         xxx         xxx         xxx         xxx         xxx         xxx         xxx         xx         xx         xx         xx         xx         xx         xx         xx         xx         xx         xx         xx         xx         xx         xx         xx         x         xx         x         x         x         x         x         x         x         x         x         x         x         x         x         x         x         x |
| QR コードを読み込み Web<br>サイトヘアクセスします                                                                                          | ログイン情報を入力し<br>ログインします                                                                                                    | Web 結果を選択します                                                                                        | 結果開充コードを入力<br>します                                               | 確認したい鍵珍結果を<br>選択して結果を確認します                                                                                                    |
|                                                                                                    |                                                                                                    | ※Web 結果のみご利用                                                                                        | の方はログイン後、アカウン                                                   | ・ト情報の登録が必要です。                                                                                                    |
| 注意事項<br>・スマートフォンやパソコ・<br>いめ 5県の4(明然)は<br>・スマートフォン (Phon<br>のが 6度ない場合、<br>・スマートフォン、クフレ<br>その場合は原産ルタ型<br>よくあら有<br>といっののない | ンをあ持ちでない方は、当日<br>トーム番茄下部よりご確認くだ<br>e・Android) 河路、県際電話<br>E席に動作しない場合がありま<br>ットをご利用の場合、お使い<br>会 HPより Web 間部サイトへ<br>間はこちら<br>はれな入事19 CPA またまです | ■厳要特にてお申し当ください<br>さい。<br>(単スマートフォン)ではご利<br>す。(S) は見前バージョンをご<br>0 (S) コードリーターアプリに、<br>アクセスしていただくか、上近 | 。<br>用いただけません。<br>利用くださん。<br>こっては、正しく動作しない場合<br>JURL を入力してください。 | ≿d78-05∓.                                                                                                    |

Web 結果サイトへアクセスします。
 スマートフォン等をお持ちの方は、厚生会から配布されている
 【結果案内票】に記載してある QR コードを読み取り、
 アクセスして下さい。

PCをご利用の方は下記の URLを入力してアクセスして下さい。

【Web 問診 URL】 https://www.aitel-reservation.jp/kouseikai/

#### 【ログイン画面】

| ユーザーID  |             |
|---------|-------------|
| バスワード   |             |
| □ ユーザーI | ●<br>Dを保存する |
|         | ログイン        |

②ログインを行います。

【結果案内票】に記載されているユーザーID・パスワードを入力し、

[ログイン]をクリックします。

※Web 結果の閲覧時にアカウントが未登録の場合は、アカウント登録が必要となります。

登録方法は 1-2 アカウント登録を参照してください。

# 3-2 結果閲覧コード入力

【メニュー画面】

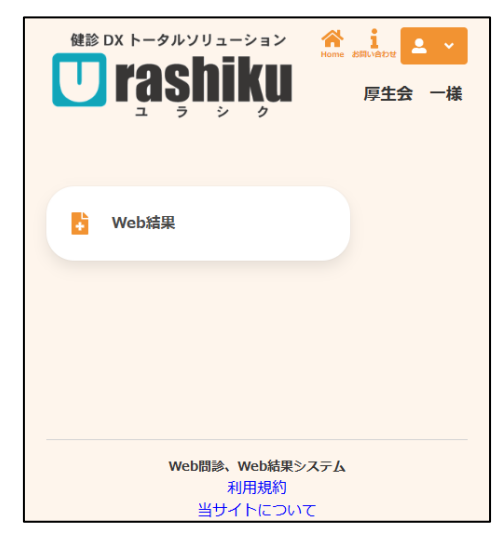

③[Web 結果]をクリックします。

#### 【結果閲覧コード入力画面】

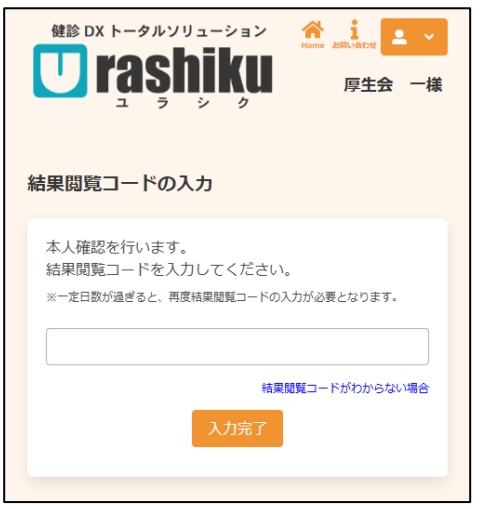

④結果閲覧コードは受診者様の生年月日(下4桁)を入力して下さい。

(例)8月1日生まれの方は「0801」と入力して下さい。

#### 【結果通知書一覧】

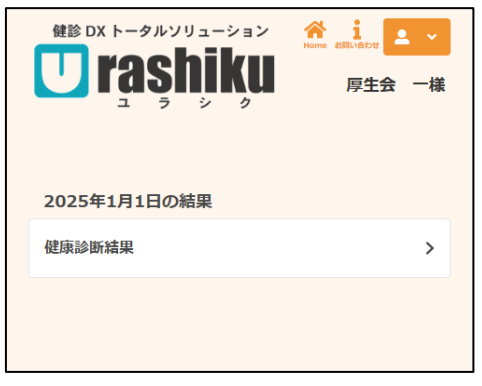

⑤受診した日の結果が表示されます。

[健康診断結果]をクリックします。

# 3-3 結果閲覧

### 【健診結果】

| 健診 DX トータルソリューション<br><b>CONTRASHIKU</b><br>ユラシク                                                                                                    | ▲ ~<br>〒様                                                                                 |
|----------------------------------------------------------------------------------------------------|-------------------------------------------------------------------------------------------|
| < 結果通知書一覧に戻る                                                                                                    |                                                                                           |
| 健康診断結果                                                                                                    | 長示する                                                                                      |
| <b>総合判定</b><br>要再検                                                                                                    |                                                                                           |
| 疾患別判定                                                                                                    | ~                                                                                         |
| 診察・読影結果                                                                                                    | ~                                                                                         |
| 血液結果                                                                                                    | ~                                                                                         |
| 検尿結果                                                                                                    | ~                                                                                         |
| 身体計測結果                                                                                                    | ~                                                                                         |
| 問診回答                                                                                                    | ~                                                                                         |
| 自覚症状                                                                                                    | ~                                                                                         |
| 既往歷                                                                                                    | ~                                                                                         |
| <ul> <li>コメント</li> <li>(総合判定)</li> <li>・今回の健診結果から、再検査が必要と思われる項目が見て<br/>ました。特に連絡がない場合は、受け取ってからユペ3ヶ月<br/>受診し医師の指示に従ってください。なお生活習慣にお気て<br/>点があれば、それを是正してから再検査を受ける事をお勧め<br/>す。</li> <li>【今回の疾患別所見】</li> <li>・尿所見異常:尿に所見が認められます。一時的なものかぞ<br/>ませんが、念のため再検査を受けてください。</li> <li>・BM I は基準範囲ですが、腹囲(卵囲)が基準範囲を超ぶ<br/>ます。内臓脂肪型肥満の疑いがあり生活習慣の改善が必要で<br/>道切な運動と食事を心掛けてください。</li> <li>・BM I は基準範囲ですが、腹囲(卵囲)が基準範囲を超ぶ<br/>ます。内臓脂肪型肥満の疑いがあり生活習慣の改善が必要で<br/>道切な運動と食事を心掛けてください。</li> <li>・BM I は基準範囲ですが、腹囲(卵囲)が基準範囲を超ぶ<br/>たさい。</li> <li>・BM 正定準備院中: 医療機関の通院を継続し、主治医の指示<br/>なください。</li> <li>・ 確康保護師です。</li> <li>・ 健康保護師中: 医療機関の通院を継続し、主治医の指示<br/>なください。</li> <li>・ 健康保護の主法のの手がないようなの目的である。</li> <li>・ 健康などのも見たのものです。医療機関を受診<br/>しよう。</li> <li>・ 健康を維持する基本は、バランスのとれた程よいカロリー</li> </ul> | つかりうきり してて こう こう たい しつのかりにつう しんてい こう こう こう ひょう しん ひょう ひょう ひょう ひょう ひょう ひょう ひょう ひょう ひょう ひょう |

⑥健診結果を閲覧することができます。

初期表示は最小化されているため、すべての結果を一覧で 確認したい場合は[全項目の詳細を表示する]にチェックを 入れてください。すべての項目を表示することができます。 (個別に確認したい場合は項目のタイトルをクリックすると個別に 表示することができます。)

# 【健診結果(個別表示)】

| <b>宾患別判定</b>     |          |          |          |
|------------------|----------|----------|----------|
| 受診日              | 25/01/01 | 24/01/01 | 23/01/01 |
| BMI              | 要生活改善    | 要生活改善    | 異常なし     |
| 血圧               | 治療中      | 要観察      | 異常なし     |
| 尿検査              | 要再検      | 異常なし     | 異常なし     |
| 肝機能              | 異常なし     | 要再検      | 異常なし     |
| ዘ B sウイルス        | 異常なし     |          | 異常なし     |
| 脂質               | 治療中      | 治療中      | 要生活改善    |
| 糖尿病              | 治療中      | 要生活改善    | 異常なし     |
| <b>膵機能</b>       |          |          | 異常なし     |
| 腎機能              | 異常なし     |          | 異常なし     |
| 痛風               | 異常なし     |          | 異常なし     |
| 貧血               | 異常なし     | 異常なし     | 異常なし     |
| 白血球              | 異常なし     |          | 異常なし     |
| 血小板              | 異常なし     |          | 異常なし     |
| その他              | 異常なし     |          | 異常なし     |
| メタボリックシン<br>ドローム | 基準該当     | 基準該当     | 非該当      |
| 便潜血              | 異常なし     |          |          |

| 血液結果                                              |          |          |          |
|---------------------------------------------------|----------|----------|----------|
| 受診日                                               | 25/01/01 | 24/01/01 | 23/01/01 |
| 食後時間                                              | 60分      | 空腹時      | 空腹時      |
| 【肝機能】                                             |          |          |          |
| <b>AST (GOT)</b><br>U/I<br>基準値 0~30               | 12       | 24       | 20       |
| <b>ALT(GPT)</b><br>U/I<br>基準値 0~30                | 8        | 60 1     | 18       |
| <b>Υ-GTP</b><br>U/I<br>基準値 0~50                   | 13       | 35       | 18       |
| <b>総ビリルビン</b><br>mg/dl<br>基準値 0.0~1.2             |          |          | 1.0      |
| ALP<br>(IFCC)<br>U/I<br>基準値 38~113                | 62       | 83       | 48       |
| <b>LDH</b><br><b>(IFCC)</b><br>U/I<br>基準値 120~250 | 142      | 178      | 150      |
| 【HBsウイルス<br>】                                     |          |          |          |
| <b>HBs抗原</b><br>基準値(-)                            | (-)      |          | (-)      |
| HBs抗体<br>基準値(-)                                   | (-)      |          | (-)      |
| 【脂質】                                              |          |          |          |

| 診察・読影結果         |          |          |          | ^ |
|-----------------|----------|----------|----------|---|
| 受診日             | 25/01/01 | 24/01/01 | 23/01/01 |   |
| 診察所見            | 異常なし     | 異常なし     | 異常なし     |   |
| 診察所見判定          | 異常なし     | 異常なし     | 異常なし     |   |
| 心電図所見           | 正常範囲     | 正常範囲     | 正常範囲     |   |
| 心電図所見判定         | 異常なし     | 異常なし     | 異常なし     |   |
| 眼底所見            |          |          | 異常なし     |   |
| 眼底所見判定          |          |          | 異常なし     |   |
| 眼圧所見            |          |          |          |   |
| 眼圧所見判定          |          |          |          |   |
| 胸部X線所見          | 異常なし     | 横隔膜の挙上   | 異常なし     |   |
| 胸部X線所見判定        | 異常なし     | 正常範囲     | 異常なし     |   |
| 胃部X線所見          | 異常なし     | 異常なし     |          |   |
| <b>胃部X線所見判定</b> | 異常なし     | 異常なし     |          |   |
| 腹部超音波所見         |          |          | 異常なし     |   |
| 腹部超音波所見判<br>定   |          |          | 異常なし     |   |
| 下腹部超音波所見        |          |          |          |   |
| 下腹部超音波所見<br>判定  |          |          |          |   |
| 乳房超音波所見         |          |          |          |   |
| 乳房超音波所見判        |          |          |          |   |

| 検尿結果                            |          |          |          | ^ |
|---------------------------------|----------|----------|----------|---|
| 受診日                             | 25/01/01 | 24/01/01 | 23/01/01 |   |
| <b>尿糖</b><br>基準値 (-)            | (-)      | (-)      | (-)      |   |
| <b>尿蛋白</b><br>基準値 (-)           | (-)      | (-)      | (-)      |   |
| <b>尿潜血</b><br>基準値 (-)           | (+)      | (-)      | (-)      |   |
| <b>尿ウロビリノーゲ</b><br>ン<br>基準値 (N) | (N)      | (N)      |          |   |

| 身体計測結果                        |          |          | ^        |
|-------------------------------|----------|----------|----------|
| 受診日                           | 25/01/01 | 24/01/01 | 23/01/01 |
| 【身体計測】                        |          |          |          |
| <b>身長</b><br>cm               | 168.5    | 171.6    | 169.3    |
| <b>体重</b><br>kg               | 70.0     | 81.3     | 67.5     |
| <b>腹囲</b><br>cm<br>基準値 84.9以下 | 90.0     | 97.8     | 81.7     |
| <b>BMI</b><br>基準値 18.5~24.9   | 24.7     | 27.6     | 23.5     |
| <b>標準体重</b><br>kg             | 62.5     | 64.8     | 63.1     |
| 【視力】                          |          |          |          |
| 視力遠点(右)                       | (1.0)    | 0.9      | (1.5)    |